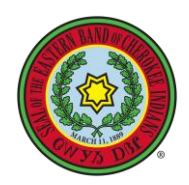

### Step 1: go to "wayvsdodi.ebci.gov" from any internet browser and click on "Request Access."

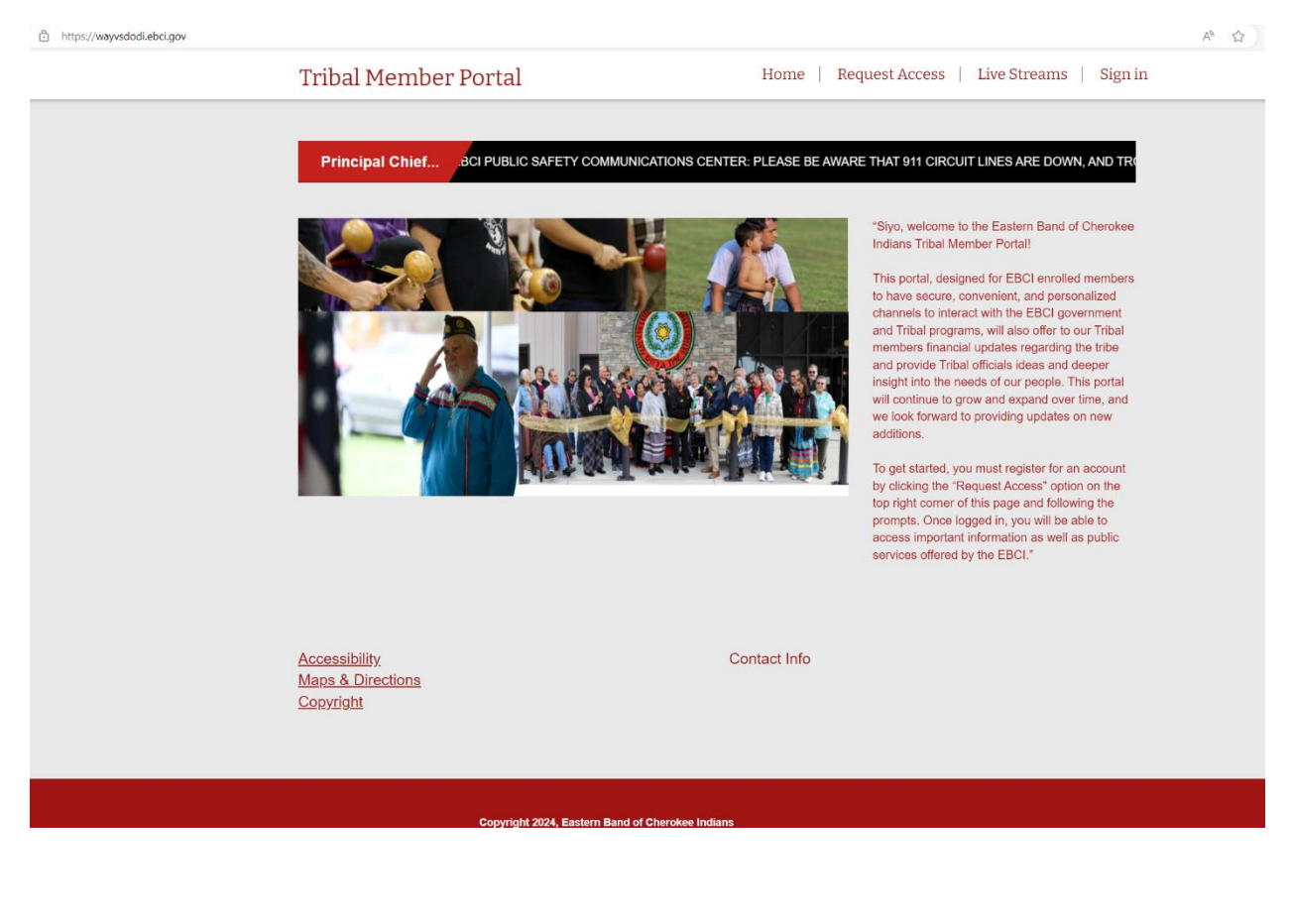

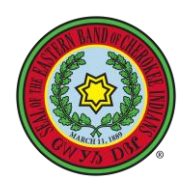

# **Step 2:** Complete with your Enrollment information (Contact Enrollment at 828-359-6467 if you have problems)

| https://wayvsdodi.ebci.gov/Request-Access/ |                                                                                                    |                                                | A" 🔂    |
|--------------------------------------------|----------------------------------------------------------------------------------------------------|------------------------------------------------|---------|
|                                            | Tribal Member Portal                                                                                                    | Home   Request Access   Live Streams   Sign in |         |
|                                            | Please fill out the form below then click Submit when you are                                                                                                    | finished.                                      |         |
|                                            | First Name                                                                                                    |                                                |         |
|                                            | Juan                                                                                                    |                                                |         |
|                                            | Last Name                                                                                                    |                                                |         |
|                                            | Dough                                                                                                    |                                                |         |
|                                            | Email Address *                                                                                                    | 1                                              |         |
|                                            | outribougin@doi.org                                                                                                    |                                                |         |
|                                            | Last 4 of Social Security Number *                                                                                                    | 1                                              |         |
|                                            |                                                                                                    |                                                |         |
|                                            | R                                                                                                    | *Must enter the 'R" in Enrollment Number       |         |
|                                            | Consult a construct of the code from the image of the code from the image of the code from the code from the image of the code from the code from t | ge                                             |         |
| https://wayvsdodi.ebci.gov/Request-Access/ |                                                                                                    |                                                | A* 12 G |
|                                            | Tribal Member Portal                                                                                                    | Home   Request Access   Live Streams   Sign in |         |
|                                            | Please fill out the form below then click Submit when you are                                                                                                    | finished.                                      |         |
|                                            | Submission completed successfully.                                                                                                    | x                                              |         |
|                                            |                                                                                                    | ~                                              |         |
|                                            |                                                                                                    |                                                |         |
|                                            | Convrint 2024 Eastern Band of Cherokee                                                                                                    | Indiane                                        |         |

**Step 3:** Login to your email and open the verification email (example of email below)

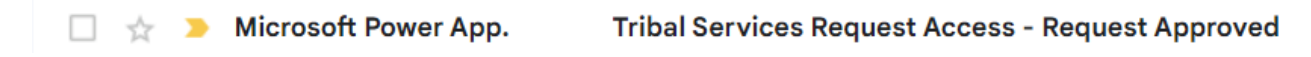

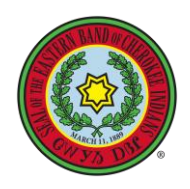

### Step 4: Click on "Portal Access" (circled in red)

🗌 🚖 > Microsoft on behalf. Eastern Band of Cherokee Indians (Consumer) account email verification code - Verify your email address Thanks for verifying your

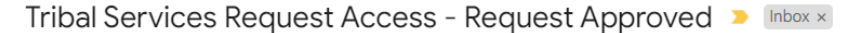

Microsoft Power Apps and Power Automate <microsoft@powerapps.com> to me •

Dear

Thank you for requesting access to the Tribal Service Portal. Your access to the Portal has been granted. Please login to the Portal by clicking below.

#### Your login is your email address: You will be prompted to reset your password immediately.

Portal Access Regards, The Enrollment Team

If you want to unsubscribe from these emails, please use this form.

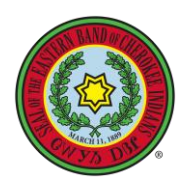

| And the second second s | Conel |           |  |
|----------------------------------------------------------------------------------------------------|-------|-----------|--|
|                                                                                                    |       | Marrie A. |  |

Step 5: Enter your Email address and click "Send verification code"

Step 6: Check for a verification email that will contain a 6-digit code. Circled in red.

🗌 🚖 🔈 Microsoft on behalf. Eastern Band of Cherokee Indians (Consumer) account email verification code - Verify your email address Thanks for verifying your

| Verify your email address                                                                     |
|-----------------------------------------------------------------------------------------------|
| Thanks for verifying your account!                                                            |
| Sincerely,<br>Eastern Band of Cherokee Indians (Consumer)                                     |
| This message was sent from an unmonitored email address. Please do not reply to this message. |

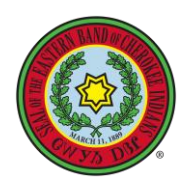

|                                           | Cancel Stastern Band of<br>Cherokee Indians<br>User Details                              |  |
|-------------------------------------------|------------------------------------------------------------------------------------------|--|
| And and and and and and and and and and a | Verification code has been sent to your inbox. Please copy it<br>to the input box below. |  |
| and the second days                       | Verify code Send new code                                                                |  |
| the second second second second           | Contract<br>Contract                                                                     |  |
|                                           |                                                                                          |  |

Step 7: Go back to portal page and enter the 6-digit code and click "Verify Code."

Step 8: Once verified you can click "Continue."

| ✓ Cancel    Image: Concent of the concent of the concentof the concent of the concent of the concent of t |  |
|----------------------------------------------------------------------------------------------------|--|

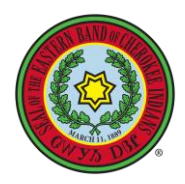

**Step 9:** You will be asked to create a New Password and then click continue.

| And and and and and and and and and and a | Carrel<br>Carrel<br>Cherokee Indians<br>User Details<br>New Password<br>Confirm New Password<br>Confirm New Password<br>Confirm New Password<br>Confirm New Password<br>Confirm New Password<br>Confirm New Password<br>Confirm New Password<br>Confirm New Password<br>Confirm New Password<br>Confirm New Password |        |  |
|-------------------------------------------|----------------------------------------------------------------------------------------------------|--------|--|
|                                           |                                                                                                    | al-and |  |

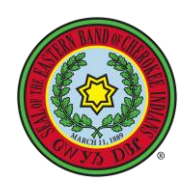

# WELCOME TO WAYVSDODI!!

### 

Home | Language | Live Streams | Request Access | Help - | Sign in

Kalvgv Anitsalagi Dunadats(i)sgv Anadasdelisgi Wayvsdodi Eastern Band of Cherokee Indians Programs and Divisions Portal

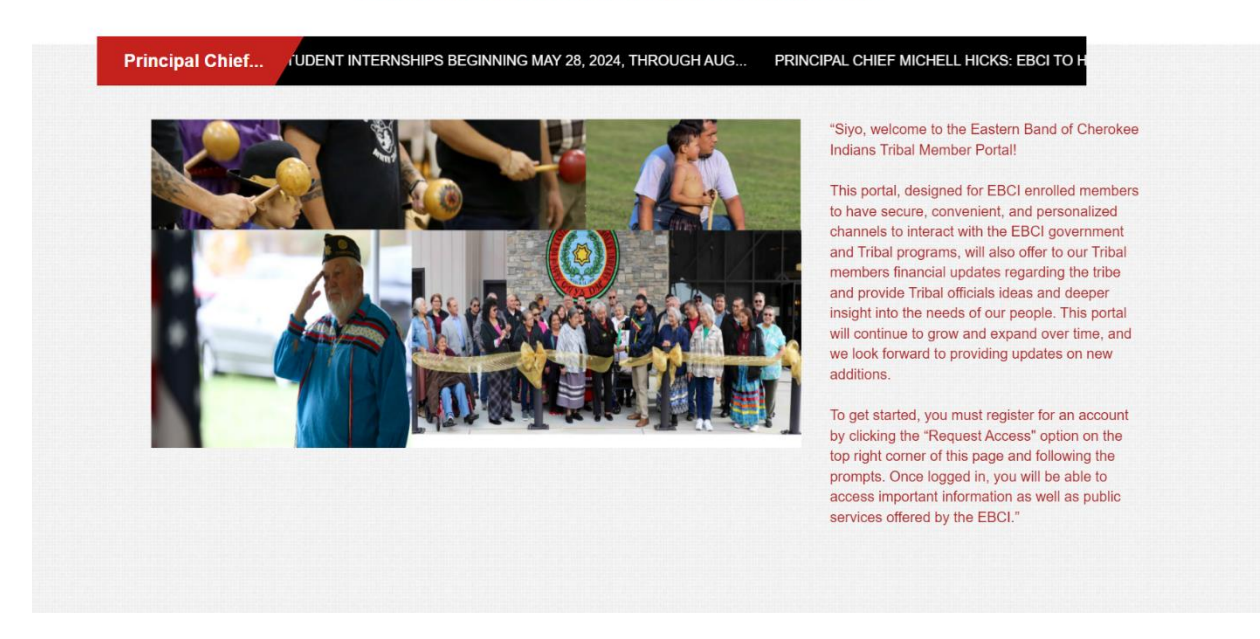

\*\*We apologize for any inconvenience caused by the delay in processing user creation requests on the member portal. Due to the recent influx of incoming requests, our system currently has a backlog of pending requests. Rest assured that our team is diligently working to resolve this issue as quickly as possible \*\*\*